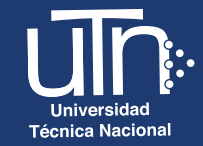

## ¿Cómo ingresar al campus virtual, por primera vez?

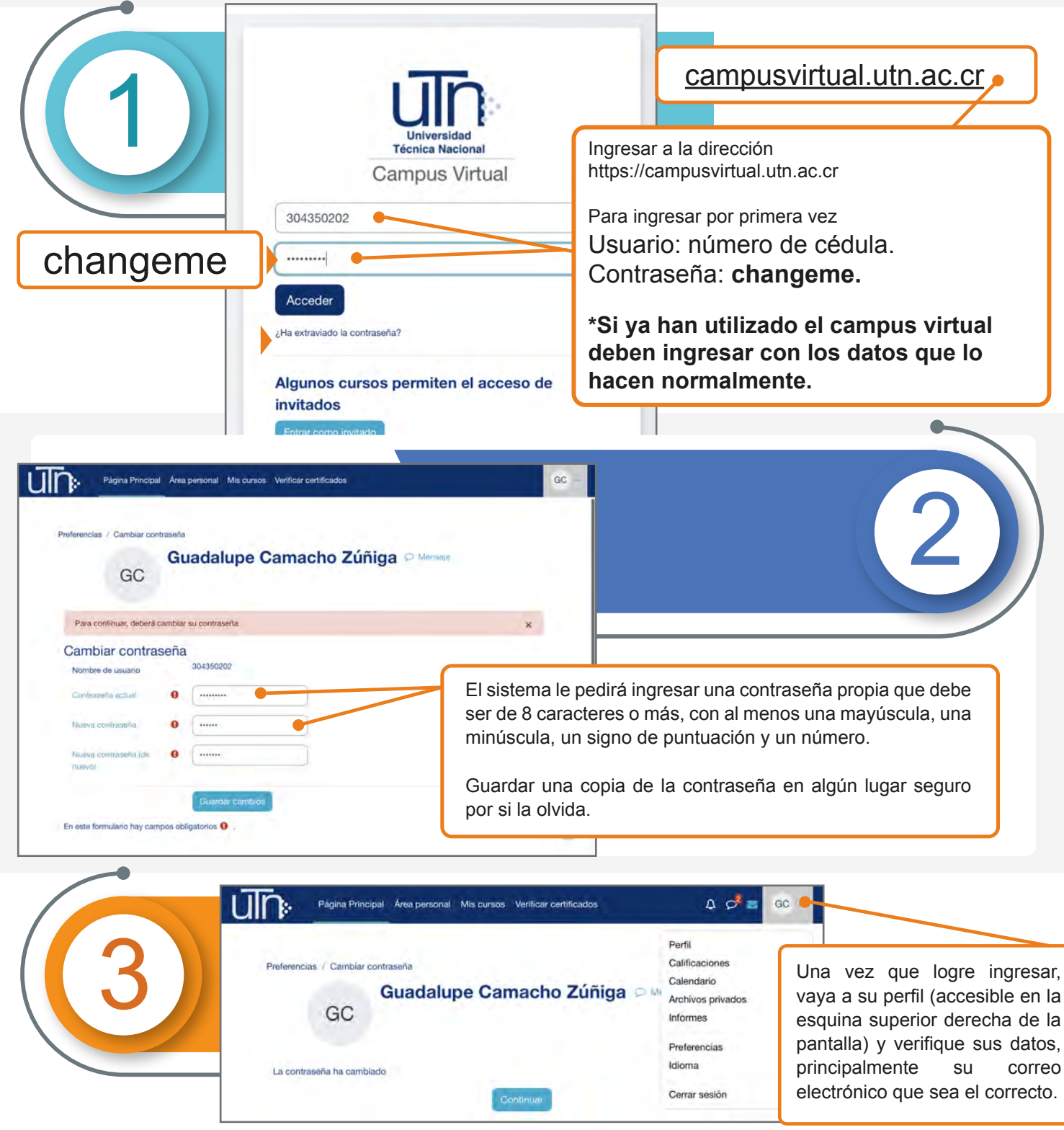

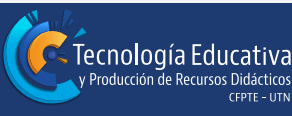

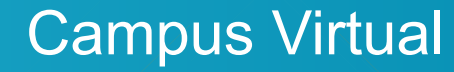

## ¿Cómo recuperar la contraseña olvidada?

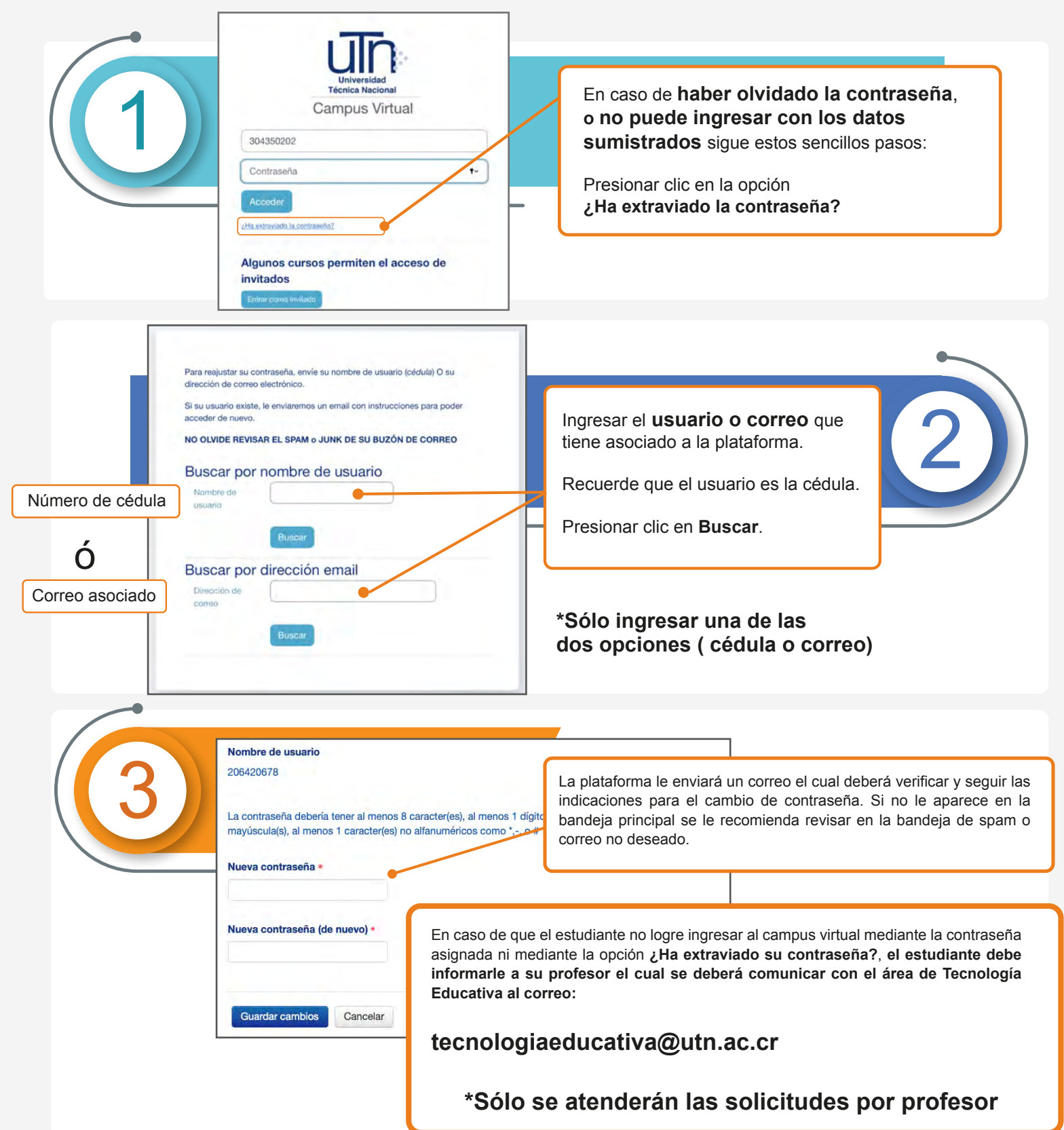

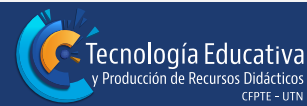